# 服务器密码机用户手册

# SJJ1920-G

北京神州龙芯集成电路设计有限公司

V1.0

| 1. | 产品   | 7介绍1-1-              |
|----|------|----------------------|
|    | 1.1. | 产品简介1-               |
|    | 1.2. | 产品功能1-               |
|    | 1.3. | 产品特点2-               |
| 2. | 操作   | 指南3-                 |
|    | 2.1. | 服务器密码机安装3-           |
|    | 2.2. | 启动管理程序3-             |
|    | 2.3. | 安装向导5-               |
| 3. | 用户   | 1登录10 -              |
| 4. | 系统   | 管理12 -               |
|    | 4.1. | 设备基本信息查看12 -         |
|    | 4.2. | 查看/修改设备维护信息12 -      |
|    | 4.3. | 查看/修改网络配置13 -        |
|    | 4.4. | 修改系统登录口令14-          |
|    | 4.5. | 设备自检15 -             |
|    | 4.6. | 查看日志15-              |
| 5. | 权限   | · 17 -               |
|    | 5.1. | 用户管理17 -             |
|    |      | 5.1.1 增加管理员17 -      |
|    |      | 5.1.2 删除管理员19-       |
|    |      | 5.1.3 增加操作员 19 -     |
|    |      | 5.1.4 删除操作员20-       |
|    | 5.2. | 修改 USBKey 口令 20 -    |
|    | 5.3. | 查看权限设置表20-           |
| 6. | 密钥   | ]管理                  |
|    | 6.1. | RSA 密钥管理21 -         |
|    |      | 6.1.1 产生 RSA 密钥对21 - |
|    |      | 6.1.2 删除密钥对22 -      |
|    |      |                      |

# 目 录

|    | 6.2.  | ECC 密钥管理         | 23 - |
|----|-------|------------------|------|
|    | (     | 5.2.1 产生 ECC 密钥对 | 23 - |
|    | (     | 5.2.2 删除 ECC 密钥对 | 24 - |
|    | 6.3.  | 对称密钥管理           | 25 - |
|    | (     | 5.3.1 产生对称密钥     | 25 - |
|    | (     | 5.3.2 导入对称密钥     | 26 - |
|    | (     | 5.3.3 删除对称密钥     | 26 - |
|    | 6.4 钅 | 肖毁密钥             | 27 - |
| 7. | 服务    | 管理               | 27 - |
|    | 7.1.  | 查看服务状态           | 27 - |
|    | 7.2.  | 修改服务配置           | 28 - |
|    | 7.3.  | 白名单管理            | 28 - |
|    | 7.4.  | 启动/停止服务          | 29 - |
| 8. | 备份'   | 灰复               | 30 - |
|    | 8.1.  | 备份密钥             | 30 - |
|    | 8.2.  | 恢复密钥             | 33 - |
|    |       |                  |      |

1. 产品介绍

1.1.产品简介

服务器密码机是由神州龙芯研发的高性能密码设备,能够适用于各类密码 安全应用系统进行高速的、多任务并行处理的密码运算,可以满足应用系统数 据的签名/验证、加密/解密的要求,保证传输信息的机密性、完整性和有效性, 同时提供安全、完善的密钥管理机制。

客户端应用程序通过调用服务器密码机提供的标准 API 函数来使用密码机 的服务,密码机 API 与密码机之间的调用过程对上层应用透明,应用开发商能 够快速的使用服务器密码机所提供的安全功能。服务器密码机 API 接口遵循 《GM/T 0018-2012 密码设备应用接口规范》,通用性好,能够平滑接入各种系 统平台,满足大多数应用系统的要求,在应用系统安全方面具有广泛的应用前 景。

### 1.2.产品功能

密钥生成与管理:支持通过物理噪声源生成 256 位 SM2 密钥对和 1024/2048 位 RSA 密钥对,采用由国家密码管理局审批使用的物理噪声源产生器芯片生成 的随机数。

密钥的安全存储:设备内可存储 SM2 密钥对(包含签名密钥和加密密钥对) 和 RSA 密钥对,并且私钥部分受设备主密钥的加密保护。

数据加密和解密:支持 SM1 和 SM4 密码算法的 ECB 和 CBC 模式的数据加密 和解密运算。

消息鉴别码的产生和验证: 支持基于 SM1 和 SM4 密码算法的 MAC 产生及验证。

数据摘要的产生和验证: 支持 SHA-1、SHA-256、SM3 等杂凑密码算法。

数字签名的产生和验证:可以根据需要利用内部存储的 SM2 密钥对或外部 导入 SM2 私钥对请求数据进行数字签名。

物理随机数的产生:采用由国家密码管理局审批使用的物理噪声源产生器 芯片生成的随机数。

用户访问权限控制:具有用户管理功能,提高了密码设备自身的安全性。

密钥备份及恢复:支持基于秘密共享技术的密钥的备份和恢复功能,保证 了安全应用系统的安全性和可靠性。

#### 1.3.产品特点

支持国产密码算法:采用安全先进的密码模块,符合国家密码管理机构的 要求,全面支持 SM1、SM2、SM3、SM4 等标准密码算法。

支持多种操作系统:应用服务器与服务器密码机之间采用 TCP/IP 协议进行 通信,可支持多种主流的操作系统,如 MS Windows 系列,Linux 系列,Solaris、 AIX、HP-UX 等 Unix 操作系统。

支持标准接口:服务器密码机 API 接口遵循《GM/T 0018-2012 密码设备应用接口规范》,通用性好。

三层密钥结构:采用"设备保护密钥-用户密钥-会话密钥"的三层密钥保 护结构,保证用户密钥及应用系统的安全性。

安全密钥存储:保证关键密钥在任何时候不以明文形式出现在设备外,密 钥备份文件也受到专用备份密钥的保护。 支持连接密码及访问白名单:通过连接密码和白名单的支持,实现了服务 器密码机对应用服务器的授权认证,进一步提高了系统的安全性。

2. 操作指南

#### 2.1. 服务器密码机安装

打开服务器密码机包装,对照"装机清单",检查服务器密码机设备以及配件是否齐全,从包装箱中取出服务器密码机,并把它固定好。

2. 使用电源线连接电源。

3. 打开服务器密码机电压开关, 启动服务器密码机。

4. 准备一台 PC 机作为服务器密码机的管理终端,使用网线连接到服务器密码机的"网口 1"或者"网口 2",修改管理终端的 IP 地址,使其 IP 地址与服务器密码机的 IP 地址在同一个网段。

注:服务器密码机两个网口的默认出厂 IP 为绑定模式:192.168.1.2,使 用两个网口中的任何一个网口都可以,服务器密码机的子网掩码默认为 255.255.255.0。

#### 2.2. 启动管理程序

1. 打开连接到服务器密码机的计算机上的浏览器,输入网址 http://192.168.1.2来访问服务器密码机管理系统。

2. 输入出厂默认的用户名 Admin 和密码 Admin1234, 登录到服务器密码机。

- 3 -

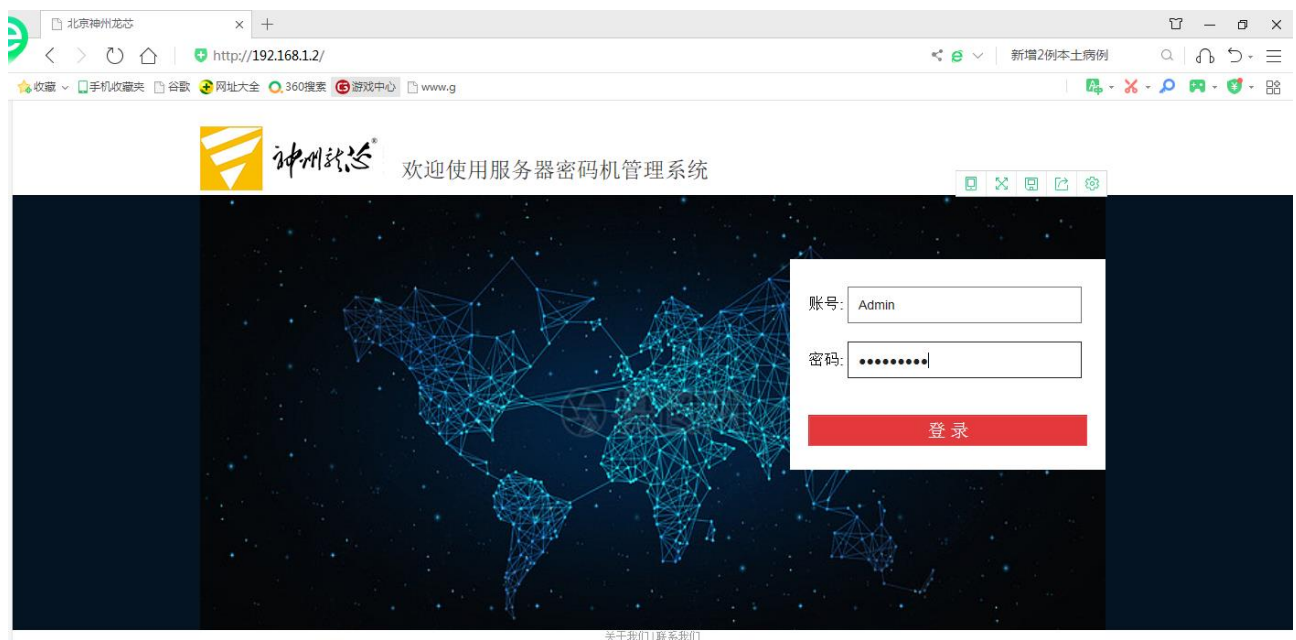

Copyright © 2019 北京神州龙芯集成电路设计有限公司 版权所有

图 2-1 管理工具登录界面

登录成功后,就可以进入到服务器密码机管理系统首页,如图所示:

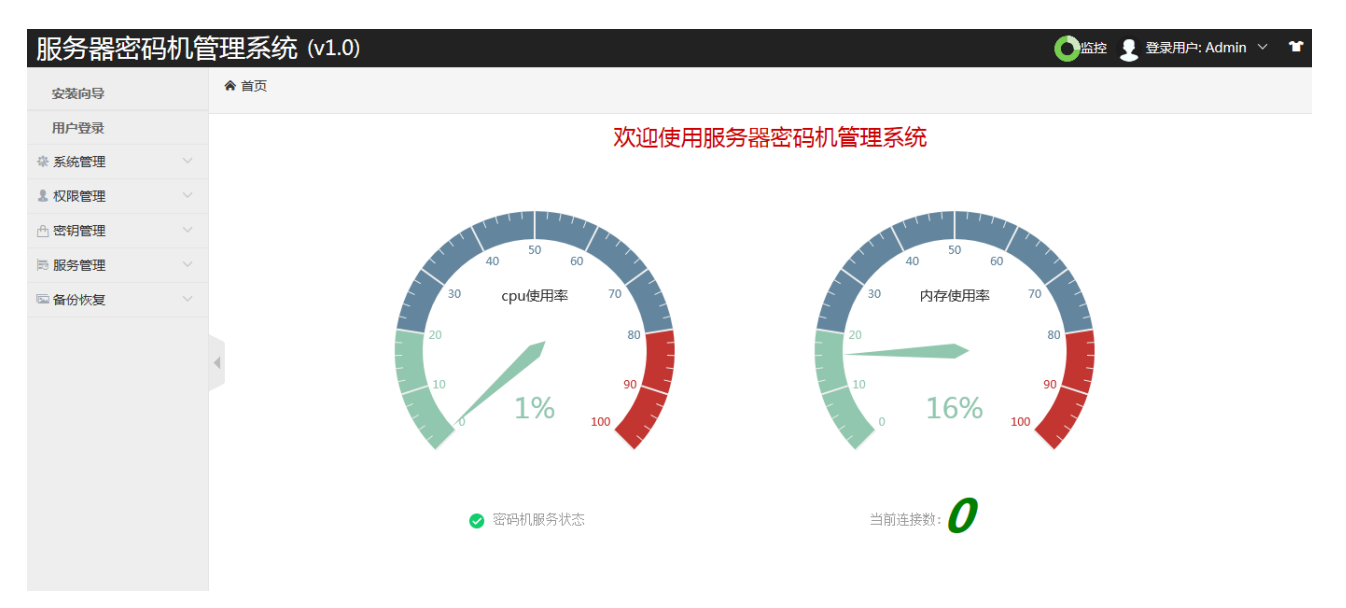

图 2-2 服务器密码机管理系统首页

注意:由于是基于网络的管理方式,所以允许多台管理终端同时连接服务器密码机。但是,如果多个管理终端同时对服务器密码机进行管理操作的话,可能会发生不可预知的错误。

### 2.3.安装向导

第一次使用服务器密码机,可以使用服务器密码机管理系统的安装向导功能,逐步完成对密码机的基本配置。如果需要使用其他配置功能,可参考本文档其他管理操作说明。

安装向导提供以下主要配置功能:

a)初始化密码设备:清空所有密钥及管理信息。

| 服务器密码机管     | 管理系统 (v1.0)                                                  | 登录用户: Admin × |
|-------------|--------------------------------------------------------------|---------------|
| 安装向导        | 会 安装向导:设备初始化 > 管理员 > 操作员 > 密钥管理 > 网络配置 > 服务配置 > 备份密钥 > 重启密码机 |               |
| 用户登录        | 17166/Judztait                                               |               |
| ☆ 系统管理 ──── | ותבוואאטרואנת                                                |               |
| 2. 权限管理 🛛 🗸 | 该操作将会销毁所有密钥信息和权限信息,请谨慎处理。                                    |               |
| ☆ 密钥管理 >    | 50.里你确宁继迟所有你招 请点击确计控制                                        |               |
| ⇒ 服务管理 ∨    | אדא ארה הגע היא היא בגע האבאר אראש אראשין אראש               |               |
| □ 备份恢复 ∨    | (U1021-C105-040)                                             |               |
|             |                                                              | 返回 下一步        |
|             | 1                                                            |               |
|             | 来自网页的消息                                                      |               |
|             | 确认销毁密码机内所有密钥信息?                                              |               |
|             | 确定 取消                                                        |               |

图 2-3 初始化密码机及销毁密钥

点击确定后,进入增加管理员界面

b)增加管理员:为保证设备的安全性、可靠性,及正常使用所有功能,建 议设置3个管理员(标准配置为3个管理员),把标记为"管理员"的USBKey 按照正确的方向插入到服务器密码机的usb接口中,然后输入USBKey的PIN 口令,USBKey 默认密码: 12345678,单击"增加管理员"按钮。

| ✿ 安装向导: 设备 | 初始化 > ' | 化 > 管理员 > 操作员 > 密钥管理 > 网络配置 > 服务配置 > 备份密钥 > 重启密码机 |                                  |      |
|------------|---------|---------------------------------------------------|----------------------------------|------|
|            | 增加管理    | 员                                                 |                                  |      |
|            | 密码机支    | '持1~3个管理员,                                        | 为保证您码设备的安全性及可靠性,建议设置3个管理员。       |      |
|            | 请将标记    | 为"管理员"的U                                          | SBKev按照正确的方向插入设备中,并输入USBKev保护口令。 |      |
|            |         |                                                   |                                  |      |
|            |         |                                                   |                                  |      |
|            |         |                                                   |                                  | <br> |
|            |         |                                                   | W/A                              |      |
|            |         | 米日网贝的                                             |                                  |      |
|            |         |                                                   |                                  |      |
|            |         |                                                   | 增加1号管理员成功。建议做好标记并妥善保存,避免丢失。      |      |
|            |         |                                                   |                                  |      |
|            |         |                                                   |                                  |      |

图 2-4 增加管理员

确定

成功添加3个管理员后,进入增加操作员界面。

c)增加操作员:用于启动密码服务,增加一个操作员(标准配置为1个操作员)。将标记为"操作员"的USBKey 按照正确的方向插入设备的 usb 接口中,操作员 USBKey 的默认 PIN 口令为:12345678,输入口令,单击"增加操作员"按钮。

| 合 安装向导:设备初 | 始化 > 管理员 > 操作员 > 密钥管理 > 网络配置 > 服务配置 > 备份密钥 > 重启密码机 |        |  |
|------------|----------------------------------------------------|--------|--|
| ţ          | <b>省加操作员</b>                                       |        |  |
| i i        | 青将标记为"操作员"的USBKey按照正确的方向插入设备中,并输入USBKey保护口令。       |        |  |
| F          | PIN□令: ●●●●●●●      ●                              |        |  |
|            |                                                    | 上一步下一步 |  |

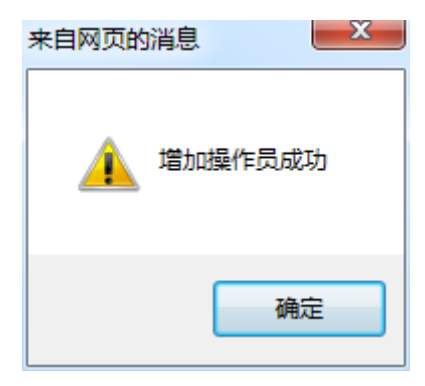

图 2-5 增加操作员

成功增加操作员后,单击下一步按钮,进入内部 RSA 密钥对管理界面。

d) 内部 RSA 密钥对管理:产生签名密钥对或加密密钥对并保存在服务器密码 机设备内部。在密钥索引和/或密钥索引范围输入框中,输入密钥索引,选 择密钥用途和 RSA 密钥的模长,单击"生成密钥对"按钮,就可以看到成功 生成的 RSA 密钥状态。如下图所示:

| 家钥索引和/武家钥索引范围/              | (1-25)(用逗号分隔) 例如:1 3 5-12         |       |        |
|-----------------------------|-----------------------------------|-------|--------|
| 空かまう174/40日かまう1/200<br>家田田冷 | (1-23)(FD)=3/3FB),(73)(1-1,3,3-12 |       |        |
|                             |                                   | 1024  |        |
| KSA AS #30 JELC (DITS)      |                                   |       |        |
|                             |                                   | 生成強制列 |        |
|                             |                                   |       | 上一步下一步 |
| RSA密钥状态                     |                                   |       |        |
|                             |                                   |       |        |
| 密钥索引                        | 密钥用途                              | 模长    | 删除密钥   |
|                             | 签名密钥                              | 1024  | 删除     |
| 1                           | 加密密钥                              | 1024  |        |
|                             | 签名密钥                              | 1024  | 删除     |
| 2                           | 加密密钥                              | 2048  |        |
|                             | 签名密钥                              | 1024  |        |
| 3                           | 加密密钥                              | 2048  |        |
|                             | 签名密钥                              | 1024  |        |
| 4                           | 加密密钥                              | 2048  |        |
|                             | 签名密钥                              | 2048  | 删除     |
| 5                           | 加密密钥                              | 2048  | 删除     |
|                             | 签名密钥                              | 1024  | 删除     |
| 10                          | 加密密钥                              | 2048  | 删除     |
|                             | 签名密钥                              | 1024  | 删除     |
| 11                          | 加密密钥                              | 2048  | 删除     |
|                             | 签名密钥                              | 1024  | 删除     |
| 12                          | 加密密钥                              | 2048  | 删除     |
|                             | 签名密钥                              | 2048  | 删除     |
| 25                          | 10家家组                             | 2048  |        |

图 2-6 RSA 密钥对管理

单击"下一步"按钮,进入内部 ECC 密钥对管理界面。

e) 内部 ECC 密钥对管理:产生 ECC 签名密钥对或加密密钥对并保存在服务器 密码机设备内部。输入密钥索引或者密钥索引范围,选择密钥用途和 ECC 密

钥的模长,然后单击"生成密钥对"按钮。就可以看到成功生成的 ECC 密钥状态。如下图所示:

| 内部ECC密钥对管理                     |                                                      |                                                     |                                                     |                               |
|--------------------------------|------------------------------------------------------|-----------------------------------------------------|-----------------------------------------------------|-------------------------------|
|                                |                                                      |                                                     |                                                     |                               |
| 生成ECC密钥对                       |                                                      |                                                     |                                                     |                               |
| 密钥索引和/或密钥索引                    | 范围(1-50)(用逗号分隔),例如:1,3,                              | 5-12                                                |                                                     |                               |
| 密钥用途                           |                                                      | 签名密                                                 | 明 🗸                                                 |                               |
| ECC密钥的模长(bits)                 |                                                      | 256 🗸                                               | ]                                                   |                               |
|                                |                                                      | 生成密钥对                                               |                                                     |                               |
|                                |                                                      |                                                     |                                                     | 上一步下一步                        |
| ECC密钥状态                        |                                                      |                                                     |                                                     | 上一步下一步                        |
| ECC密钥状态<br>密钥索引                | 密钥用途                                                 | 檀长                                                  | 删除密钥                                                | 上一步 下一步 檜改私組访问种制码             |
| ECC密钥状态<br>密钥索引                | 密钥用途<br>签名密钥                                         | 欄长<br>256                                           | 删除密钥                                                | 上一步下一步                        |
| ECC密钥状态<br>密钥索引<br>1           | 密明用)途<br>签名密明<br>加密密明                                | 機长<br>256<br>256                                    | 劃除密钥<br>割除<br>調除                                    | 上一步下一步                        |
| ECC密钥状态<br>密钥索引<br>1           | 密明用途<br>签名密明<br>加密密明<br>签名密明                         | 模长<br>256<br>256<br>256                             | 劃除密钥<br>圖除<br>圖除                                    | 上一步 下一步<br>修改私钥访问控制码<br>修改访问码 |
| ECC密钥状态<br>密钥索引<br>1<br>2      | 密钥用途<br>签名密钥<br>加密密钥<br>签名密钥<br>加密密钥                 | 模长<br>256<br>256<br>256<br>256<br>256               | 新吟客明<br>画座<br>画座<br>画座<br>画座                        | 上一步 下一步                       |
| ECC密钥状态<br>密钥索引<br>1<br>2<br>3 | 密钥用途<br>签名密钥<br>加密密钥<br>如密密钥<br>加密密钥<br>签名密钥         | 模长<br>256<br>256<br>256<br>256<br>256<br>256        | 删除密钥<br>割除<br>删除<br>删除<br>删除<br>删除                  | 上一步 下一步                       |
| ECC密钥状态<br>密钥索引<br>1<br>2<br>3 | 密明用途<br>签名密明<br>加密密明<br>处容密明<br>如密密明<br>公名密明<br>加密密明 | 模长<br>256<br>256<br>256<br>256<br>256<br>256<br>256 | 動除者<br>動除<br>動除<br>動除<br>動除<br>動除<br>動除<br>動除<br>動除 | 上一步 下一步                       |

#### 图 2-7 ECC 密钥管理

单击"下一步"按钮,进入对称密钥管理界面。

f) 对称密钥管理:产生对称密钥并保存在服务器密码机设备内部。输入 密钥索引或者密钥索引范围,选择密钥长度,单击"产生密钥"按钮。成功 生成的对称密钥如下图所示:

| 对称密钥管理                                                                                 |                                                                                          |                                                                                                    |  |
|----------------------------------------------------------------------------------------|------------------------------------------------------------------------------------------|----------------------------------------------------------------------------------------------------|--|
|                                                                                        |                                                                                          |                                                                                                    |  |
| 产生对称密钥                                                                                 |                                                                                          |                                                                                                    |  |
|                                                                                        |                                                                                          |                                                                                                    |  |
| 请输入密钥索引和/或密钥索引范围(1~100)(用)                                                             | 逗号分隔),例如:1,3,5-12                                                                        |                                                                                                    |  |
| 密钥长度(bits)                                                                             | 128 🗸                                                                                    |                                                                                                    |  |
|                                                                                        | 产生密钥                                                                                     |                                                                                                    |  |
|                                                                                        |                                                                                          |                                                                                                    |  |
|                                                                                        |                                                                                          |                                                                                                    |  |
|                                                                                        |                                                                                          | 上一步 下一步                                                                                                    |  |
|                                                                                        |                                                                                          |                                                                                                    |  |
| マナジンクロットナー                                                                             |                                                                                          |                                                                                                    |  |
| 对称密钥状态                                                                                 |                                                                                          |                                                                                                    |  |
| 对称密钥状态<br>密钥索引                                                                         | 密钥长度                                                                                     | 密钥删除                                                                                                    |  |
| 对称密钥状态<br>密钥索引<br>1                                                                    | 密钥长度<br>192                                                                              | 恋钥删除<br>删除                                                                                                    |  |
| 対称密钥状态<br><u>密钥索引</u><br>1<br>2                                                        | 密钥长度<br>192<br>256                                                                       | 密钥删除<br>删除<br>删除                                                                                                    |  |
| 对称密钥状态<br>密钥索引<br>1<br>2<br>3                                                          | 密钥长度<br>192<br>256<br>192                                                                | 容钥删除<br>删除<br>删除<br>删除                                                                                                    |  |
| 対称密钥状态<br>密钥索引<br>1<br>2<br>3<br>5                                                     | 密钥长度<br>192<br>256<br>192<br>192<br>192                                                  | 容 扫 删除<br>删除<br>删除<br>删除<br>删除                                                                                                    |  |
| 対称密钥状态<br>密钥索引<br>1<br>2<br>3<br>5<br>6                                                | 密钥长度<br>192<br>256<br>192<br>192<br>192<br>192                                           | 密钥删除<br>删除<br>删除<br>删除<br>删除<br>删除                                                                                                    |  |
| 対称密钥状态<br>密钥索引<br>1<br>2<br>3<br>5<br>6<br>7                                           | 密钥长度<br>192<br>256<br>192<br>192<br>192<br>192<br>192<br>192                             | 密钥删除                                                                                                    |  |
| 対称密钥状态                                                                                 | 密钥长度<br>192<br>256<br>192<br>192<br>192<br>192<br>192<br>192<br>192                      | 志扫删除<br>開始<br>開始<br>開始<br>開始<br>開始<br>開始<br>開始                                                                                                    |  |
| 対称密钥状态                                                                                 | 密钥长度<br>192<br>256<br>192<br>192<br>192<br>192<br>192<br>192<br>192<br>192               | 志:打删)余<br>開始<br>意妙身<br>影妙身<br>影妙身<br>影妙身<br>影妙身<br>影妙身<br>影妙身<br>影妙身<br>影妙身<br>影妙身                                                                                                    |  |
| 対称密钥状态<br>密钥索引<br>2<br>3<br>5<br>6<br>7<br>8<br>9<br>10                                | 密钥长度<br>192<br>256<br>192<br>192<br>192<br>192<br>192<br>192<br>192<br>192<br>192<br>192 | 志行動除                                                                                                    |  |
| 対称密钥状态<br>密钥索引<br>1<br>2<br>3<br>5<br>6<br>7<br>8<br>9<br>10<br>11                     | 密钥长度<br>192<br>256<br>192<br>192<br>192<br>192<br>192<br>192<br>192<br>192<br>192<br>192 | 容钥删除<br>開發<br>開始<br>動始<br>動除<br>動除<br>動除<br>動除<br>動除<br>動除<br>動除<br>動除<br>動除                                                                                                    |  |
| <u>対称密钥状态</u><br><u>密钥索引</u><br>1<br>2<br>3<br>5<br>6<br>7<br>8<br>9<br>10<br>11<br>12 | 密钥长度<br>192<br>256<br>192<br>192<br>192<br>192<br>192<br>192<br>192<br>192<br>192<br>192 | <ul> <li>密钥删除</li> <li>题例</li> <li>题例</li> </ul> |  |

单击"下一步"按钮,进入网络配置信息界面。

g)网络配置信息:查看或修改设备的网络配置参数。

| 网络配置信息                                      |                              |
|---------------------------------------------|------------------------------|
| 修改密码机网络地址。<br>注:修改后不能立即生效,需要重新启动密码机才能启用新的地址 | ur.                          |
| 网口1                                         |                              |
| IP地址                                        | 192.168.1.2                  |
| 子网掩码<br>默认网关                                | 255.255.255.0<br>192.168.1.1 |
| 网口2                                         |                              |
| IP地址                                        |                              |
| 子网境码                                        |                              |
| ● 多网卡绑定,多个网口共享一个地                           | 」                            |
| 注:多网卡设备也只能配置一个网关地址,同网段访问可将网关<br>脚制 [8]      | 配置为 "0.0.0.0" 。<br>保存 重启密码机  |

图 2-9 网络配置信息

单击"下一步"按钮,进入服务配置信息界面。

h)服务配置信息:修改服务启动参数。

| 修改服务配置信息。              |        |
|------------------------|--------|
|                        |        |
| 注:修改后不能立即生效,需要重新启动密码机。 |        |
|                        |        |
| 服务端口(默认值:8008)         | 8008   |
| 开机自动启动                 | 自动启动   |
| 会话超时时间(分钟)(0~65535)    | 566    |
| 最大并发数(0~65535)         | 678    |
| 服务连接密码                 | •••••  |
| 服务启动口令(操作员USBKey口令)    | •••••• |

图 2-10 服务配置信息

单击"下一步",进入备份密钥向导界面。

i)备份密钥信息:将密钥等重要信息加密后备份到文件中并妥善保管。

| 合 备份密钥: 准备升 | bá > 导出密钥分量 > 导出备份文件 > 完成  |  |
|-------------|----------------------------|--|
|             |                            |  |
|             | <b>密钥备份向导</b>              |  |
|             | 1、准备备份。                    |  |
|             | 清登录半数以上管理员,以满足备份所需超级管理员权限, |  |
|             | TTERN STERENCOURCY.        |  |
|             | 查看登录状态                     |  |
| 4           | 开始暂份                       |  |

图 2-11 密钥备份

j)重新启动密码机:为确保所有设置已经生效,建议重新启动密码机。

| ♠ 安装向导: 设备初 | ]始化 > 管理员 > 操作员 > 密钥管理 > 网络配置 > 服务配置 > 备份密钥 > 重启密码机 |     |    |
|-------------|-----------------------------------------------------|-----|----|
|             | 重新启动密码机                                             |     |    |
|             | 恭喜你完成密码机的安装和初始化,已经可以使用密码机了。                         |     |    |
|             | 为确保所有设置已经生效,建议重新启动密码机。                              |     |    |
|             | 注意:重启密码机前请先插入操作员口令USBKey。                           |     |    |
|             |                                                     | 上一步 | 返回 |

图 2-12 重启服务器密码机

注: 在重新启动密码机前,请先插入操作员 USBKey。

### 3. 用户登录

在登录时请根据 USBKey 标示的方向插入管理员或者操作员 USBKey 并输入 USBKey 保护口令 (PIN),默认密码: 12345678,才能获得对 USBKey 的访问权限。

查看当前管理员或操作员的登录状态。

♠ 用户登录

| 用户登录                              |                          |         |
|-----------------------------------|--------------------------|---------|
| 在此登录管理员或操作员                       |                          |         |
| 请输入USBKey的PIN的口令:[                | 用户登录                     |         |
|                                   |                          |         |
| 用白状态                              |                          |         |
| 用户状态                              |                          |         |
| 用户状态                              | 超级管理员权限                  |         |
| 用户状态<br>当前权限状态<br>管理员数目           | 超級管理员权限<br>3             |         |
| 用户状态<br>当前权限状态<br>管理员数目<br>已登录管理员 | 超級管理员权限<br>3<br>1号;2号;3号 | 注销全部管理员 |

图 3-1 用户登录界面

增加登录的管理员或操作员数目

输入 USBKey 的 PIN 口令,点击"用户登录"。

| <b>女</b> 业登 <b>寻等</b> 理吕武提作吕 |                   |         |  |
|------------------------------|-------------------|---------|--|
| 任此豆米自连风或来作风                  |                   |         |  |
| 法给入USBKav的DIN的口              |                   |         |  |
| 间和I/COSDREyEJFII1101口·       | ☆. ●●●●●●●● ◆   ◆ |         |  |
|                              |                   |         |  |
| 用户状态                         |                   |         |  |
|                              |                   |         |  |
|                              |                   |         |  |
|                              |                   |         |  |
| 当前权限状态                       | 操作员权限             |         |  |
| 当前权限状态<br>管理员数目              | 操作员权限<br>3        |         |  |
| 当前权限状态<br>管理员数目<br>已登录管理员    | 操作员权限<br>3<br>未登录 | 注销全部管理员 |  |

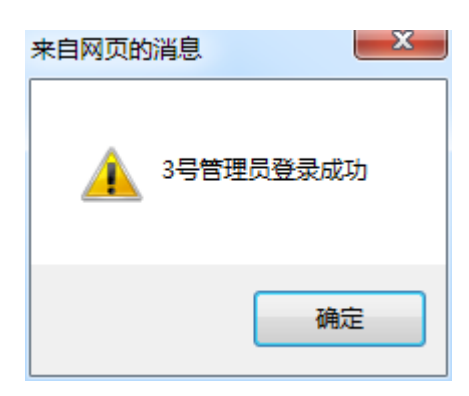

图 3-2 增加登录的管理员或操作员

注销全部管理员或全部操作员,选择需要注销全部管理员或注销全部操作员,点击相应的注销按钮。注销后,相应的管理员或者操作员的登录状态为未 登录。

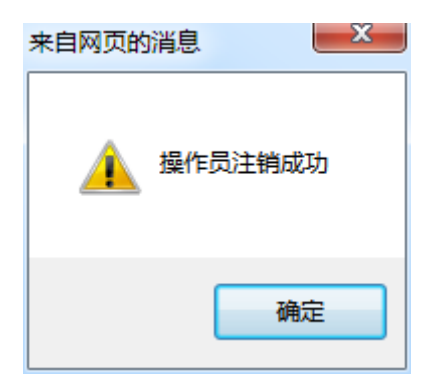

图 3-3 注销成功信息提示

4. 系统管理

## 4.1.设备基本信息查看

可查看生产厂商、设备型号、产品号、设备序列号等信息。

| 管理:设备基本信息 > 设备维护信息 > 网络配置信息 > 修改登录 |                  |
|------------------------------------|------------------|
|                                    |                  |
| 设备基本信息                             |                  |
|                                    |                  |
|                                    |                  |
| 生产厂商                               | BLXIC            |
| 设备型号                               | BLX-ENC-DEV      |
| 产品号                                | BLX-ENC-DEV      |
| 设备序列号                              | 2019032012870090 |
| 设备版本                               | 1.0              |
|                                    |                  |
|                                    |                  |

图 4-1 设备信息查看

## 4.2. 查看/修改设备维护信息

用户可以查看和修改设备维护方面的相关信息。

| ▲ 系统管理: 设备基 | 藝本信息 > 设备维护信息 > 网络配置信息 > 修改登录口令 |              |
|-------------|---------------------------------|--------------|
|             |                                 |              |
|             | 设备维护信息                          |              |
|             |                                 |              |
|             |                                 |              |
|             | 应用系统的名称*                        | 7            |
|             | 公司名称                            | 88           |
|             | 所属部门                            | Security D   |
|             | 设备维护联系人*                        | 990          |
|             | 电话*                             | 010-23456789 |
|             | 手机                              | 13888007835  |
|             | 电子邮件                            | zs@126.com   |
|             |                                 |              |
| 4           | 刷新                              | 修改           |
|             |                                 |              |
|             |                                 |              |

图 4-2 修改设备信息

## 4.3. 查看/修改网络配置

查看或修改设备的网络配置参数,如 IP 地址、网关等。

| ♠ 系统管理: 设备 | a 本信息 > 设备维护信息 > 网络配置信息 > 修改登录口令             |  |
|------------|----------------------------------------------|--|
|            | 网络配置信息                                       |  |
|            | 修改密码机网络地址。<br>注:修改后不能立即生效,需要重新启动密码机才能启用新的地址。 |  |
|            | 网口1                                          |  |
|            |                                              |  |
|            | 四時址 192.168.1.2                              |  |
|            | 子网境码 255.255.25.0                            |  |
|            | 默认阅关 192.168.1.1                             |  |
| •          |                                              |  |
|            | 1P地址                                         |  |
|            | 子网拖码                                         |  |
|            | 默认网关                                         |  |
|            | ☑ 多网卡绑定,多个网口共享一个地址(仅第一个地址有效),实现网络冗余。         |  |
|            | 注:多网卡设备也只能配置一个网关地址,同网段访问可将网关配置为"0.0.0.0"。    |  |
|            |                                              |  |

图 4-3 多网卡绑定,多个网口共享一个 IP 地址

|   | 网络配置信息                                       |                      |
|---|----------------------------------------------|----------------------|
|   | 修改密码机网络地址。<br>注:修改后不能立即生效,需要重新启动密码机才能启用新的地址。 |                      |
|   | 网口1                                          |                      |
|   |                                              |                      |
|   | 19地址 1                                       | 192.168.1.2          |
|   | 子网掩码 2                                       | 255.255.255.0        |
|   | 默认网关 1                                       | 192.168.1.1          |
| • | 网口2                                          |                      |
|   | 1P#851- 1                                    | 192.168.1.30         |
|   | 子网掩码 2                                       | 255.255.0            |
|   | 默认网关 1                                       | 192.168.1.1          |
|   | □多网卡绑定,多个网口共享一个地址(                           | 仅第一个地址有效 ) , 实现网络冗余。 |

图 4-4 不绑定多网卡的 IP 地址配置

注: 当修改了 IP 地址后,修改后的 IP 地址不能立即生效,需要重新启动服务器密码机才能启用新的地址。

双网卡绑定后,多个网口共享一个地址,网卡工作在主设备模式下实 现网络冗余。

### 4.4.修改系统登录口令

用户可以修改服务器密码机管理系统的登录口令。输入原口令,然后在输入两次一样的新的口令,单击"修改口令"按钮即可。

| 統管理: 设备基本信息 > 设备维护信息 > 网络配置信息            | > 修改登录口令    |  |
|------------------------------------------|-------------|--|
| 修改系统登录口令                                 |             |  |
| 修改本管理程序的系统登录口令,也是串口管理                    | ■终端的用户登录□令。 |  |
|                                          |             |  |
| 「「「「「」」、「」、「」、「」、「」、「」、「」、「」、「」、「」、「」、「」 | ••••••      |  |
| 请再次输入新口令                                 | ••••••      |  |
|                                          | 修改口令        |  |
|                                          |             |  |
|                                          |             |  |
|                                          |             |  |

图 4-5 修改登录口令

## 4.5. 设备自检

点击"设备自检"按钮,可以检查设备的状态。

| ♠ 系统管理: > 设备自检 |      |  |  |  |  |
|----------------|------|--|--|--|--|
|                | 设备自检 |  |  |  |  |
|                | 设备自检 |  |  |  |  |
|                | 自检成功 |  |  |  |  |
|                |      |  |  |  |  |
|                |      |  |  |  |  |

图 4-6 设备自检

## 4.6. 查看日志

可以查看服务器密码机进行的各种操作。

| 4 | ▶ 系統   | :管理: > E | 日志查询      |                        |                     |                     |                     |          |            |          |       |         |       |
|---|--------|----------|-----------|------------------------|---------------------|---------------------|---------------------|----------|------------|----------|-------|---------|-------|
|   |        |          | 日期范围:     |                        | -                   |                     | 日志模糊查询              | 日志类别     |            | ✔<br>Q査询 | +导出   |         |       |
|   | 序<br>号 | 类别       |           | 日志内容                   |                     |                     |                     | 操        | 作时间        |          |       |         |       |
|   | 0      | 系统管理     |           | 设备自检成功                 | 为                   |                     |                     | 2020-04- | -03 14:42: | 11       |       |         |       |
|   | 1      | 用户权限     | 获取管理员状态成功 |                        |                     |                     | 2020-04-03 14:39:12 |          |            |          |       |         |       |
|   | 2      | 用户权限     | 获取管理员状态成功 |                        | 2020-04-03 14:39:12 |                     |                     |          |            |          |       |         |       |
|   | 3      | 用户权限     |           | 获取管理员状态成功<br>获取管理员状态成功 |                     | 2020-04-03 14:39:12 |                     |          |            |          |       |         |       |
|   | 4      | 用户权限     |           |                        |                     | 2020-04-03 14:39:12 |                     |          |            |          |       |         |       |
|   | 5      | 用户权限     |           | 3号登录成功                 | ь                   |                     |                     | 2020-04- | -03 14:38: | 36       |       |         |       |
|   | 6      | 用户权限     |           | 3号管理员登录                | 成功                  |                     |                     | 2020-04- | -03 14:38: | 36       |       |         |       |
|   | 7      | 用户权限     |           | 获取管理员状态                | 成功                  |                     |                     | 2020-04- | -03 14:38: | 36       |       |         |       |
|   | 8      | 用户权限     |           | 获取管理员状态                | 成功                  |                     |                     | 2020-04- | -03 14:38: | 36       |       |         |       |
|   | 9      | 用户权限     |           | 获取管理员状态                | 成功                  |                     |                     | 2020-04- | -03 14:38: | 36       |       |         |       |
|   |        |          |           |                        |                     |                     |                     | ŧ        | 共2419条     | 记录 每页 10 | ✔条分24 | 12页显示 转 | 到1 🔽页 |

#### 图 4-7 查看日志

同时,可以根据查询条件,如按日期范围或者日志类别进行查询你所需要的日志,如下图所示:

| 1 | ▶ 系统管理: > 日志查询 |                                                                             |                                   |                                            |  |  |  |  |
|---|----------------|-----------------------------------------------------------------------------|-----------------------------------|--------------------------------------------|--|--|--|--|
|   |                |                                                                             | 日期范围: 2020-03-02 🗊 - 2020-04-03 📖 | 日志模糊音询 日志 <b>类別 マ Q 査询 + 导出</b>            |  |  |  |  |
|   | 序<br>号         | 类别                                                                          | 日志内容                              | 操作时间                                       |  |  |  |  |
|   | 0              | 系统管理                                                                        | 设备自检成功                            | 2020-04-03 14:42:11                        |  |  |  |  |
|   | 1              | 用户权限                                                                        | 获取管理员状态成功                         | 2020-04-03 14:39:12                        |  |  |  |  |
|   | 2              | 用户权限                                                                        | 获取管理员状态成功                         | 2020-04-03 14:39:12                        |  |  |  |  |
|   | 3              | 3         用户权限         获取管理员状态成功           4         用户权限         获取管理员状态成功 |                                   | 2020-04-03 14:39:12<br>2020-04-03 14:39:12 |  |  |  |  |
| 1 | 4              |                                                                             |                                   |                                            |  |  |  |  |
|   | 5              | 用户权限                                                                        | 3号登录成功                            | 2020-04-03 14:38:36                        |  |  |  |  |
|   | 6              | 用户权限                                                                        | 3号管理员登录成功                         | 2020-04-03 14:38:36                        |  |  |  |  |
|   | 7              | 用户权限                                                                        | 获取管理员状态成功                         | 2020-04-03 14:38:36                        |  |  |  |  |
|   | 8              | 用户权限                                                                        | 获取管理员状态成功                         | 2020-04-03 14:38:36                        |  |  |  |  |
|   | 9              | 用户权限                                                                        | 获取管理员状态成功                         | 2020-04-03 14:38:36                        |  |  |  |  |
|   |                |                                                                             |                                   |                                            |  |  |  |  |

共2419条记录 毎页10 ▼条 分242页显示 转到1 ▼页

#### 图 4-8 按时间查询日志

| * | 系统 | 管理: > 日 | 志查询   |              |       |        |                     |           |  |  |
|---|----|---------|-------|--------------|-------|--------|---------------------|-----------|--|--|
|   |    |         | 日期范围: |              | -     | 日志模糊查询 | 日志类别                | ♥ Q查询 +导出 |  |  |
|   | ÷  |         |       |              |       |        |                     |           |  |  |
|   | 序号 | 类别      |       | 日志内容         |       |        | 操作时间                | I         |  |  |
|   | 0  | 密钥管理    |       | 获取对称密钥对状态。   | 龙功    |        | 2020-04-03 14       | 1:33:55   |  |  |
|   | 1  | 密钥管理    |       | 获取ECC密钥对状态。  | 坟功    |        | 2020-04-03 14:33:31 |           |  |  |
|   | 2  | 密钥管理    |       | 获取RSA密钥对状态。  | 龙功    |        | 2020-04-03 14:33:29 |           |  |  |
|   | 3  | 密钥管理    | 获取RS  | A密钥对状态错误: 操作 | 权限不满足 |        | 2020-04-03 14       | 1:32:54   |  |  |
|   | 4  | 密钥管理    | 获取EC  | C密钥对状态错误:操作  | 权限不满足 |        | 2020-04-03 14       | 1:32:36   |  |  |
|   | 5  | 密钥管理    | 获取RS  | A密钥对状态错误: 操作 | 权限不满足 |        | 2020-04-03 14       | 1:32:34   |  |  |
|   | 6  | 密钥管理    |       | 获取RSA密钥对状态。  | 龙功    |        | 2020-04-03 14       | 1:30:51   |  |  |
|   | 7  | 密钥管理    |       | 获取对称密钥对状态。   | 成功    |        | 2020-04-03 14       | 1:14:13   |  |  |
|   | 8  | 密钥管理    |       | 获取ECC密钥对状态。  | 坟功    |        | 2020-04-03 14       | 1:14:02   |  |  |
|   | 9  | 密钥管理    |       | 获取RSA密钥对状态的  | 龙功    |        | 2020-04-03 14       | 1:13:48   |  |  |
|   |    |         |       |              |       |        |                     |           |  |  |

图 4-9 按日志类别查询日志

查询出来的日志,还可以通过点击"导出"按钮,保存到本地计算机上。

| 文件下载 | X                                                                                         |
|------|-------------------------------------------------------------------------------------------|
| 你要打  | 开还是保存此文件?                                                                                 |
|      | 名称: logs.txt<br>类型: 文本文档<br><b>来源: 192.168.1.2</b>                                        |
|      | 打开[0] 保存[S] 取消                                                                            |
| 2    | 来自 Internet 的文件可能对你有所帮助,但某些文件可能危害你<br>的计算机。如果你不信任其来源,请不要打开或保存该文件。 <u>有</u><br><u>何风险?</u> |

图 4-10 保存导出的日志

## 5. 权限管理

## 5.1.用户管理

## 5.1.1 增加管理员

a)选择"权限管理"中的"用户管理"功能。

| ♠ 权限管理: | 用户管理 > 修改UKey口令 > 查得                 | 封权限表       |    |  |
|---------|--------------------------------------|------------|----|--|
|         |                                      |            |    |  |
|         | 管理员管理                                |            |    |  |
|         |                                      |            |    |  |
|         | 序号                                   | 状态         | 操作 |  |
|         | 1号管理员                                | -          | 添加 |  |
|         | 2号管理员                                | 有效         | 删除 |  |
|         | 3号管理员                                | 有效         | 删除 |  |
|         |                                      |            |    |  |
|         |                                      |            |    |  |
|         | 操作员管理                                |            |    |  |
|         |                                      |            |    |  |
|         | 增加操作员                                |            |    |  |
|         |                                      |            |    |  |
|         |                                      |            |    |  |
|         | □□□□□□□□□□□□□□□□□□□□□□□□□□□□□□□□□□□□ |            |    |  |
|         | 请输入USBKey的PIN的口令:                    | 确定         |    |  |
|         |                                      |            |    |  |
|         |                                      |            |    |  |
|         | 删除操作员                                |            |    |  |
|         |                                      |            |    |  |
|         |                                      |            |    |  |
|         | 该操作将会使马利所有操作页删除,                     | 必须里新添加操作风。 |    |  |
|         |                                      | 删除操作员      |    |  |
|         |                                      |            |    |  |
|         |                                      |            |    |  |

图 5-1 用户管理功能

b)按照正确的方向插入管理员 USBKey, 点击"添加"按钮。

c) 输入 USBKey 保护口令 (PIN), 才能获得对 USBKey 的访问权限。

d)输入正确的口令后,点击"增加管理员"按钮,就可以成功完成增加管理员功能。

| 增加管理员         |                                    |    |
|---------------|------------------------------------|----|
| 密码机支持1~3个管理   | 员,为保证密码设备的安全性及可靠性,建议设置3个管理员。       |    |
| 请将标记为"管理员"    | 的USBKey按照正确的方向插入设备中,并输入USBKey保护口令。 |    |
| PIN口속: •••••• | ◆ 増加管理员                            |    |
|               |                                    | 返回 |

图 5-2 增加管理员

#### 5.1.2 删除管理员

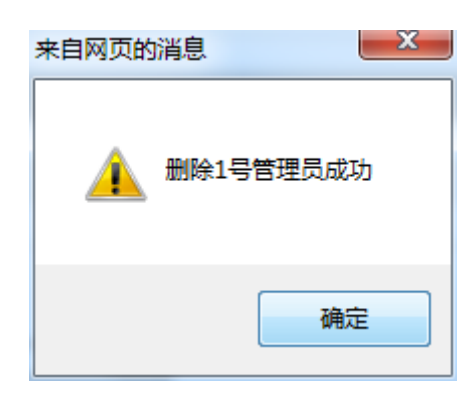

图 5-3 删除管理员

获得超级管理员权限后,在"用户管理"中,点击对应管理员后面的"删除"按钮即可删除。

注: 当某张管理员卡丢失或者认为其安全性存在隐患时,可通过"删除管理员"或"添加管理员"功能更新管理员的状态。

#### 5.1.3 增加操作员

•

a) 选择"操作员管理"中的"增加操作员"功能。

b)按照正确的的方向插入操作员 USBKey。

c) 输入 USBKey 保护口令 (PIN), 才能获得对 USBKey 的访问权限。

| 13-5  | 1/1/25 | 1991 F |  |
|-------|--------|--------|--|
| 1号管理员 | 有效     | 删除     |  |
| 2号管理员 | 有效     | 删除     |  |
| 3号管理员 | 有效     | 删除     |  |
| 增加操作员 |        |        |  |
|       |        |        |  |

图 5-4 增加操作员

### 5.1.4 删除操作员

点击"删除操作员"按钮,删除当前所有的操作员。

| 删除操作员                      |       |  |
|----------------------------|-------|--|
|                            |       |  |
| 该操作将会使当前所有操作员删除,必须重新添加操作员。 |       |  |
|                            | 删除操作员 |  |
|                            |       |  |

#### 图 5-5 删除操作员

## 5.2. 修改 USBKey 口令

a)按照正确的方向插入管理员或者操作员USBkey,输入USBKey原保护口令。

b) 输入新口令。

c)再次输入新口令,点击"修改口令"按钮,完成口令修改。

| 插入USBKey。 |       |
|-----------|-------|
| 请输入原口令    |       |
| 请输入8位新口令  | ••••• |
| 请再次输入新口令  | ••••• |

图 5-6 修改 USBKey 口令

## 5.3. 查看权限设置表

为方便使用,可以查看各项管理操作所需要的权限对应表。

| 大王的田切阳   |          |         |
|----------|----------|---------|
| 亘有官庄仪胶   |          |         |
| 乏/法等证明70 |          |         |
| 杀玧官理仪限   |          |         |
|          |          |         |
| 管理类别     | 操作内容     | 所需权限    |
|          | 查看设备基本信息 | 无权限     |
|          | 查看设备运行信息 | 操作员权限   |
| 设备管理     | 查看设备维护信息 | 无权限     |
|          | 修改设备维护信息 | 管理员权限   |
|          | 手动启动服务   | 操作员权限   |
| 服务管理     | 停止服务     | 操作员权限   |
|          | 修改服务配置   | 操作员权限   |
| 网络英国     | 重新启动网络   | 操作员权限   |
| 网络各连     | 修改网络配置   | 操作员权限   |
| 日志管理     | 查看日志     | 操作员权限   |
|          |          |         |
|          |          |         |
| 权限管理权限   |          |         |
|          |          |         |
|          |          |         |
| 管理类别     | 操作内容     | 所需权限    |
| 权限管理     | 查看登录状态   | 无权限     |
| WIND A   | 查看权限设置表  | 无权限     |
|          | 增加第一个管理员 | 无权限     |
| 管理员      | 增加管理员    | 超级管理员权限 |
|          | 副际等用品    | 招级管理员权限 |

#### 图 5-7 权限表查看

#### 6. 密钥管理

### 6.1. RSA 密钥管理

支持双密钥体制,每个索引位置对应两对 RSA 密钥对,分别是签名密钥对和加密密钥对。签名密钥对主要用于数字签名,加密密钥对一般用于数字信封或者保护会话密钥的安全。

### 6.1.1 产生 RSA 密钥对

具体的产生步骤如下:

a)根据提示的密钥索引范围,指定密钥位置;

b)选择密钥用途: 签名密钥、加密密钥、签名密钥和加密密钥;

c)RSA密钥的模长(bits): 1024、2048;

d) 点击"生成密钥对"按钮,生成的密钥对将会被设备保护密钥加密后保 存到密钥存储区。

| ▲ 密钥管理: RSA | 密钥管理 > ECC密钥管理 > 对称密钥管理 > 销毁密钥                 |                      |         |
|-------------|------------------------------------------------|----------------------|---------|
|             | 内部RSA密钥对管理                                     |                      |         |
|             | 生成RSA密钥对                                       |                      |         |
|             | 密钥索引和/或密钥索引范围(1-30)(用逗号分隔),例如:1,3,5-12<br>密钥用途 | 1,3,6-8 ×<br>签名和加密 V |         |
|             | RSA密钥的模长(bits)<br>生成                           | 1024 V<br>密钥对        |         |
|             |                                                |                      | 上一步 下一步 |
| •           | RSA密钥状态                                        |                      |         |
|             | 没有密钥                                           |                      |         |

图 6-1 指定密钥索引位置、密钥用途、密钥模长

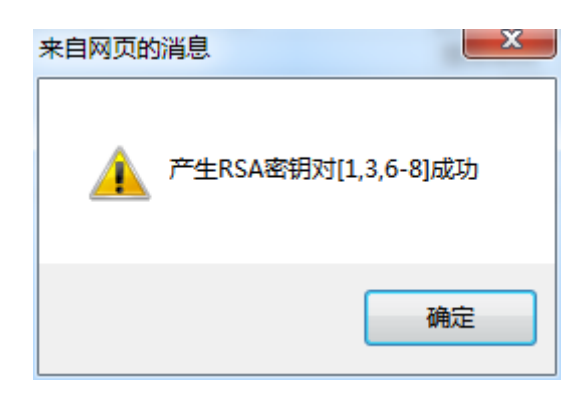

图 6-2 成功生成 RSA 密钥对

| 状态   |      |      |      |
|------|------|------|------|
|      |      |      |      |
| 密钥索引 | 密钥用途 | 模长   | 删除密钥 |
| 1    | 签名密钥 | 1024 | 删除   |
| 1    | 加密密钥 | 1024 | 删除   |
| 2    | 签名密钥 | 1024 | 删除   |
| 3    | 加密密钥 | 1024 | 删除   |
| 6    | 签名密钥 | 1024 | 删除   |
| 0    | 加密密钥 | 1024 | 删除   |
| 7    | 签名密钥 | 1024 | 删除   |
| /    | 加密密钥 | 1024 | 删除   |
| 0    | 签名密钥 | 1024 | 删除   |
| 0    | 加密密钥 | 1024 | 删除   |

图 6-3 生成的 RSA 密钥对状态

### 6.1.2 删除密钥对

删除指定密钥索引位置的 RSA 密钥对,弹出删除对话框,点击"确定"完成删除操作。

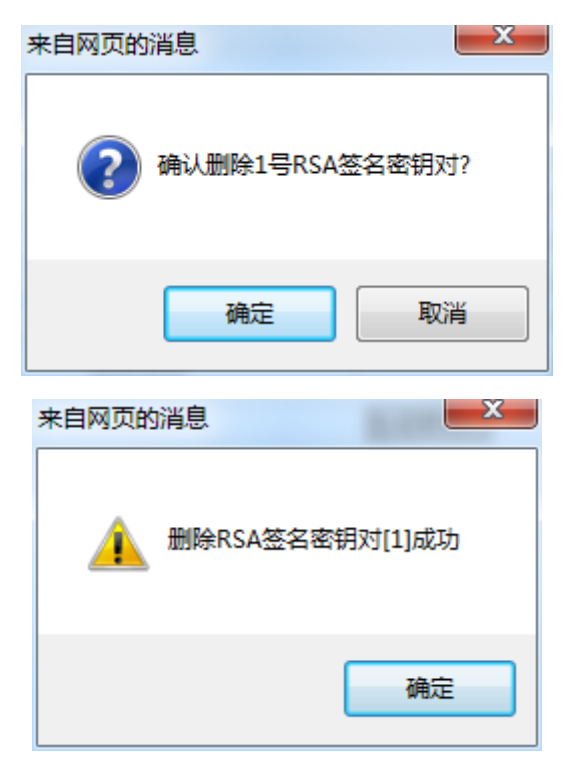

图 6-4 删除 RSA 密钥对

### 6.2. ECC 密钥管理

支持双密钥体制,每个索引位置对应两对 ECC 密钥对,分别是签名密钥对和加密密钥对,签名密钥对主要用于数字签名,加密密钥对一般用于数字信封或保护会话密钥的安全。

#### 6.2.1 产生 ECC 密钥对

具体的产生步骤如下:

a) 根据提示的密钥索引范围,指定密钥位置;

b)选择密钥用途,也可以选择仅产生签名密钥对或加密密钥对;

c) 点击"生成密钥对"按钮,生成的密钥对将会被设备保护密钥加密后保 存到密钥存储区。

#### ★ 密钥管理: RSA密钥管理 > ECC密钥管理 > 对称密钥管理 > 销毁密钥

| 生成ECC密钥灯                               |         |
|----------------------------------------|---------|
| 密钥索引和/或密钥索引范围(1-50)(用逗号分隔),例如:1,3,5-12 | 1,2-5   |
| 密钥用途                                   | 签名和加密 ∨ |
| ECC密钥的模长(bits)                         | 256 🗸   |
|                                        | 生成密钥对   |
|                                        |         |
|                                        | 上一步 下一步 |
|                                        |         |
|                                        |         |

#### 图 6-5 指定密钥索引、密钥用途、密钥模长

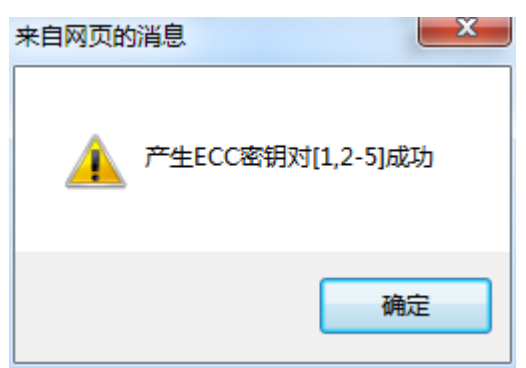

#### 图 6-6 成功生成 ECC 密钥对

| 財状态  |      |     |      |
|------|------|-----|------|
|      |      |     |      |
| 密钥索引 | 密钥用途 | 模长  | 删除密钥 |
| 1    | 签名密钥 | 256 | 删除   |
| 1    | 加密密钥 | 256 | 删除   |
| 2    | 签名密钥 | 256 | 删除   |
| 2    | 加密密钥 | 256 | 删除   |
| 2    | 签名密钥 | 256 | 删除   |
| 3    | 加密密钥 | 256 | 删除   |
|      | 签名密钥 | 256 | 删除   |
| 4    | 加密密钥 | 256 | 删除   |
| -    | 签名密钥 | 256 | 删除   |
| 5    | 加密密钥 | 256 | 删除   |

#### 图 6-7 ECC 密钥对状态

## 6.2.2 删除 ECC 密钥对

删除指定密钥索引位置的 ECC 密钥对,弹出删除对话框,点击"确定"完成删除操作。

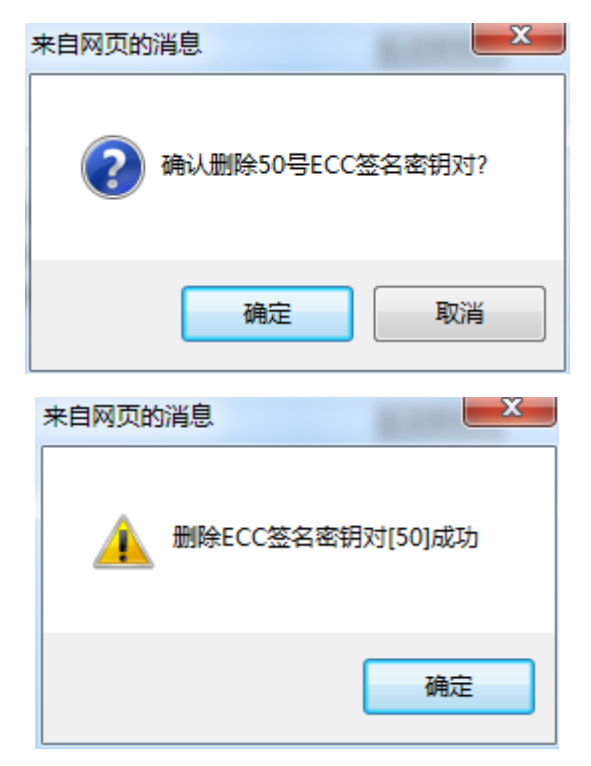

图 6-8 删除 ECC 密钥对

## 6.3. 对称密钥管理

### 6.3.1 产生对称密钥

a) 输入要产生的对称密钥索引;

▲ 密钥管理: RSA密钥管理 > ECC密钥管理 > 对称密钥管理 > 销毁密钥

- b)选择密钥长度(bits):128、192、256;
- c)产生密钥后将会被设备保护密钥加密后保存到密钥存储区。

| 对               | 称密钥管理                                                    |
|-----------------|----------------------------------------------------------|
| <del>, 22</del> | 生对称密钥                                                    |
| 请               | 輸入密钥索引和/或密钥索引范围(1~100)(用逗号分隔),例如:1,3,5-12 3,7,8-12 ×     |
| 密               | 明长度(bits) 128 ▼<br>一 一 一 一 一 一 一 一 一 一 一 一 一 一 一 一 一 一 一 |
|                 |                                                          |
|                 | 上一步下一步                                                   |
| হা              | 称密钥状态                                                    |
| ~ 3             |                                                          |

图 6-9 指定密钥索引、密钥长度

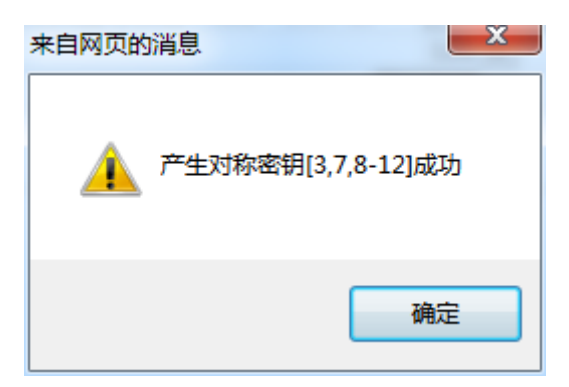

#### 图 6-10 成功生成对称密钥

| 讨称密钥状态 |      |      |
|--------|------|------|
| 家鈤麦引   | 家钼长度 | 家鈤删除 |
| 3      | 128  | 删除   |
| 7      | 128  | 删除   |
| 8      | 128  | 删除   |
| 9      | 128  | 删除   |
| 10     | 128  | 删除   |
| 11     | 128  | 删除   |
| 12     | 128  | 删除   |

#### 图 6-11 对称密钥状态

### 6.3.2 导入对称密钥

输入密钥索引,然后输入十六进制的对称密钥,单击"导入密钥"按钮即可。

| 导入对称密钥                                       |                  |  |
|----------------------------------------------|------------------|--|
| 请输入密钥索引,密钥索引范围(1~100)                        | 8                |  |
| 请输入十六进制的对称密钥(密钥长度为8的倍数月最长为32个字节),例如:00010203 | 0001020304050607 |  |
| ·                                            | 导入密钥             |  |

图 6-12 对称密钥导入

### 6.3.3 删除对称密钥

根据提示,删除过期或者废除的对称密钥。

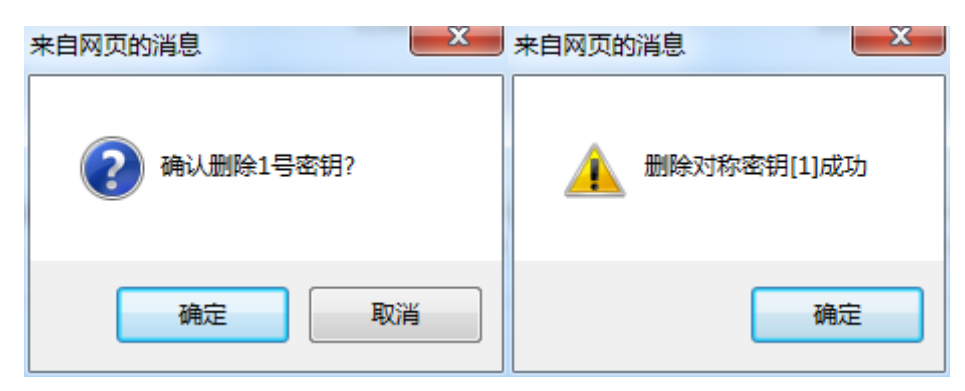

图 6-13 删除对称密钥

## 6.4 销毁密钥

该功能能销毁服务器密码机设备内的所有密钥以及用户信息。

| 合 密钥管理: RSA密钥 | 羽管理 > ECC密钥管理 > 对称密钥管理 > 销毁密钥 |
|---------------|-------------------------------|
| _             |                               |
| 初             | 的代表目机                         |
|               |                               |
| 该             | 这操作将会销毁所有密钥信息和权限信息,请谨慎处理。     |
| 如             | u果您确定销毁所有密钥,请点击确认按钮。          |
|               | 初始化率码机                        |
|               |                               |
|               |                               |
|               |                               |
|               | 图 6-14 销毁密钥                   |

### 7. 服务管理

## 7.1. 查看服务状态

用户可以查看服务的当前运行情况,包括并发数及内存使用率。

| ★ 服务管理: 服务状态 > 服务配置 > 白名单管理 > 启动/停止服务 |                         |          |  |  |
|---------------------------------------|-------------------------|----------|--|--|
|                                       | 设备运行信息                  |          |  |  |
|                                       | Lastra PAr              |          |  |  |
|                                       | 川哈爾克芬<br>当前并发数<br>内存值用來 | 0<br>17% |  |  |
|                                       | E STO GOT GATE          | N97      |  |  |
|                                       |                         |          |  |  |
| •                                     |                         |          |  |  |

#### 7.2.修改服务配置

查看或修改服务的配置参数。修改步骤如下:

a)选择需要修改的项目,然后输入需要修改的值。

b)完成参数修改后,保存修改后的配置。

c)重启服务器密码机,修改生效。

| 余服务管理:服务状态 > 服务配置 > 白名单管理 > 启动/停止服务 |                                     |               |  |
|-------------------------------------|-------------------------------------|---------------|--|
|                                     |                                     |               |  |
|                                     | 服务配置                                |               |  |
|                                     | 修改服务配置信息。<br>注:修改后不能立即生效,需要重新启动密码机。 |               |  |
|                                     | 服务端口(默认值:8008)                      | 8008          |  |
|                                     | 开机自动启动                              | 自动启动 🗸        |  |
|                                     | 会话超时时间(分钟)(0~65535)                 | 566           |  |
|                                     | 最大并发数(0~65535)                      | 678           |  |
|                                     | 服务连接密码                              | • • • • • • • |  |
|                                     | 服务启动口令(操作员USBKey口令)                 | • • • • • • • |  |
| 1                                   | 周新 保存                               | 重启加密机         |  |

图 7-2 修改服务配置

### 7.3. 白名单管理

为保证密码设备的安全性,本设备支持白名单功能,用于进一步控制客户 机的访问权限。

a)输入要授权的 IP 地址,点击"添加"按钮,即可把此 IP 地址添加到白 名单中,可以合法的访问密码服务。

b)选择指定的 IP 序号,点击"删除"按钮即可从白名单中删除。

| ♠ 服务管理: 服务状态 > 服务配置 > 白名单管理 > 启动/停止服务 |                                               |              |  |  |
|---------------------------------------|-----------------------------------------------|--------------|--|--|
|                                       |                                               |              |  |  |
|                                       | 白名单管理                                         |              |  |  |
|                                       | 对客户端机器进行授权,只有在白名单中的IP地<br>注:当白名单为空时,允许所有IP访问。 | 址才被允许访问密码服务。 |  |  |
|                                       | 添加到白名单                                        |              |  |  |
|                                       | ·····································         | 、要授权的IP地址:   |  |  |
|                                       | 白名单状态                                         |              |  |  |
|                                       | 192.168.1.1                                   | 删除           |  |  |
|                                       | 192.168.1.26                                  | 删除           |  |  |
|                                       | 192.168.1.31                                  | 删除           |  |  |
|                                       | 192.168.1.121                                 | 删除           |  |  |

#### 图 7-3 白名单管理

<!>安全提示:当白名单为空时,该功能自动失效,但为了保证应用系统的 安全性,不建议采用该设置。

<!>重要提示:如果服务已经启动,则修改完成后必须重新启动服务才能生效。

## 7.4. 启动/停止服务

如果还未启动服务,可以选择"启动密码服务"。插入操作员 USBKey,单击"启动密码服务"即可。

| 启动服务                                  |
|---------------------------------------|
|                                       |
| 停止服务成功,密码服务已经停止!                      |
| 请将操作员卡安装正确的方向插入设备,然后点击[启动密码服务]按钮启动服务。 |
| 启动密码服务                                |
|                                       |

图 7-4 启动密码服务

如果服务已启动,可以按选择进行以下操作:

1. 立即停止服务: 立即终止当前服务的所有进程。

2. 重新启动服务: 立即结束当前所有服务,并重新启动新的服务进程。

| ₩ 服务管理: | 服务状态 > 服务配置 > 白名单管理 > 启 | 动/停止服务        |  |
|---------|-------------------------|---------------|--|
|         |                         |               |  |
|         | 停止服务                    |               |  |
|         |                         | 密码服务正在运行.     |  |
|         |                         |               |  |
|         | 当前服务运行正常,请选择要进行的操作      | •             |  |
|         | 立即停止服务                  | 强制停止所有服务      |  |
|         | 重新启动服务                  | 强制停止服务,然后重新启动 |  |
|         |                         |               |  |
|         |                         |               |  |
|         |                         |               |  |
|         |                         |               |  |

| 冬 | 7-5 | 启动/停 | 止服务 |
|---|-----|------|-----|
|---|-----|------|-----|

### 8. 备份恢复

### 8.1.备份密钥

运行密钥备份向导,产生备份密钥并分割导出,然后对密钥的敏感信息通 过该密钥加密保存到文件中。在将备份文件从服务器密码机下载到本地妥善保 存。具体步骤如下:

a)登录半数以上的管理员,获得超级管理员权限。准备好用于保存备份密 钥分量的3个管理员USBKey。

| 含 备份密钥: 准备 | 开始 > 导出密钥分量 > 导出备份文件 > 完成  |  |
|------------|----------------------------|--|
|            | 家相名应自己                     |  |
|            | 或知闻/Ji-1-3-2               |  |
|            | 1、准备备份。                    |  |
|            | 靖登录半数以上管理员,以满足备份所需超级管理员权限, |  |
|            |                            |  |
|            | 查看登录状态                     |  |
|            | 开始备份                       |  |
| 4          |                            |  |

#### 图 8-1 备份密钥

b)依次输出3个备份密钥分量,该过程需要依次插入3个管理员USBKey并输入PIN口令。

| ♠ 备份密钥: 准备开始 > 导出密钥分量 > 导出备份文件 > 完成 |                                                   |                   |  |  |
|-------------------------------------|---------------------------------------------------|-------------------|--|--|
|                                     | 蜜钥备份向导                                            |                   |  |  |
|                                     | 2、输出备份密钥分量[1]。                                    |                   |  |  |
|                                     | 请选择第1个管理员USBKey根据正确的方向排<br>管理员USBKey可以任意顺序,但不能重复。 | 16入设备中,并输入保护口令。   |  |  |
|                                     | 请输入PIN□令:●●●●●●●●                                 |                   |  |  |
| •                                   |                                                   |                   |  |  |
|                                     |                                                   | 来自网页的消息           |  |  |
|                                     |                                                   | 🗼 导出分量[1]成功       |  |  |
|                                     |                                                   | 确定                |  |  |
|                                     |                                                   | 图 8-2 输出备份密钥分量[1] |  |  |
| ▲ 备份密钥: 准备;                         | 开始 > 导出密钥分量 > 导出备份文件 >                            | 完成                |  |  |
|                                     | 密钥备份向导                                            |                   |  |  |
|                                     | 2、输出备份密钥分量[2]。                                    |                   |  |  |
|                                     | 请选择第2个管理员USBKey根据正确的方向插<br>管理员USBKey可以任意顺序,但不能重复。 | 认设备中,并输入保护口令。     |  |  |
|                                     | 请输入PIN□令:●●●●●●●●●●●●●●●●●●●●●●●●●●●●●●●●●●●●     |                   |  |  |
|                                     |                                                   | 来自网页的消息           |  |  |
|                                     |                                                   | 🛕 导出分量[2]成功       |  |  |

图 8-3 输出备份密钥分量[2]

确定

| 含 备份密钥: 准备子 | 开始 > 导出密钥分量 > 导出备份文件 > 完成                                      |
|-------------|----------------------------------------------------------------|
|             | 蜜明备份向导                                                         |
|             | 2、输出备份密钥分量[3]。                                                 |
|             | 请选择第3个管理员USBKey根据正确的方向插入设备中,并输入保护口令。<br>管理员USBKey可以任意顺序,但不能重复。 |
|             | 请输入PIN□令: ●●●●●●●●●●●●●●●●●●●●●●●●●●●●●●●●●●●●                 |
|             |                                                                |

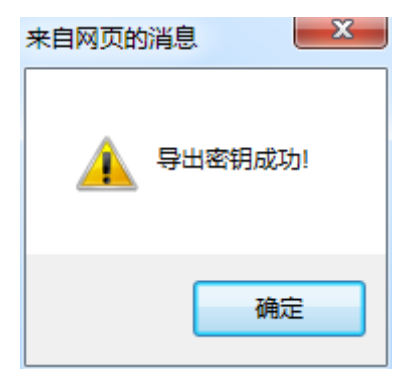

图 8-4 输出备份密钥分量[3]

c)将密钥等数据使用备份密钥进行加密,并备份到文件中。右键点击"下载密钥备份文件[sz1xsmbak.dat]"链接,选择"目标另存为...",下载到本地并妥善保存。

|         | 密钥备份向导                          |
|---------|---------------------------------|
|         | 3、导出备份文件。                       |
|         | 密码机内的密钥信息已经备份到密钥备份文件中。          |
|         | 右键点击下面链接,选择"目标另存为…",下载到本地并妥善保存。 |
|         | 下载密钥备份文件[szlxsmbak.dat]<br>下一步  |
|         | 图 8-5 导出备份文件                    |
| ۲,<br>۲ | <b>今</b> 武家相々 小                 |
| a,      | 元风쭙切备伤。                         |

| 密钥律   | 备份向导                  |
|-------|-----------------------|
| 4. 完/ | 記成密钥备份。               |
| 已经知   | 完成密钥备份,请妥善保管好密钥备份文件。  |
| 备份证   | 过程中在密码机内生成的临时备份文件已删除。 |

#### 图 8-6 完成密钥备份

注意: 文件导出保存时, 建议不要修改备份文件的文件名, 恢复密钥上传时保持现在的文件名, 否则恢复密钥失败。

## 8.2.恢复密钥

运行恢复向导,将保存在管理员 USBKey 中的备份密钥分量合成,将备份文件中保存的密钥信息通过该密钥解密。具体步骤如下:

a)执行密钥恢复功能,打开密钥恢复向导。

| ♠ 恢复密钥: 准备恢复 | 复 > 上传备份文件 > 导入密钥分量 > 完成    |  |
|--------------|-----------------------------|--|
|              |                             |  |
| 錾            | 密钥恢复向导                      |  |
| 1            | し、准备恢复密钥。                   |  |
| 谓            | 青准备好2个备份时所用的管理员USBKey。      |  |
| 2            | 密钥恢复过程会破坏密码机内当前的密钥数据,请谨慎操作。 |  |
| 耆            | <b>査</b> 看登录状态              |  |
| •            | 开始恢复                        |  |

#### 图 8-7 密钥恢复准备

b)选择之前密钥备份过程中生产的密钥备份文件,并点击[上传]按钮。

| ♠ 恢复密钥: 准备恢 | 灰复 > 上传备份文件 > 导入密钥分量 > 完成        |
|-------------|----------------------------------|
|             | 密钥恢复向导                           |
|             | 2、上传备份文件。                        |
|             | 请选择之前密钥备份过程中生成的密钥备份文件,并点击[上传]按钮。 |
|             | C:\Users\xm\Desktop\ 浏览 上传       |
|             | 如果您已经上传了备份文件,选择<下一步>             |
|             |                                  |

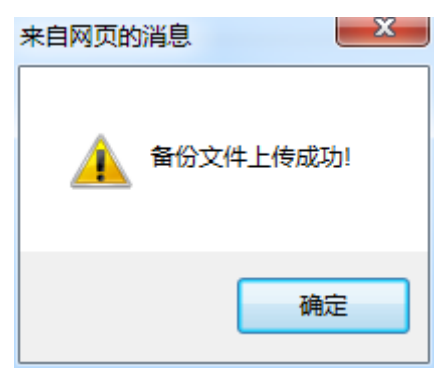

图 8-8 上传备份文件

c)依次导入任意 2 个备份密钥分量,该过程需要插入 2 个管理员 USBKey 并 输入 PIN 口令。

| ♠ 恢复密钥: 准备恢复 | > 上传备份文件 > 导入密钥分量 > 完成             |
|--------------|------------------------------------|
| day.         |                                    |
| 密钥           | 1次复问号                              |
| 3् ६         | 导入备份密钥分量[1]。                       |
| 请选           | 择第一个管理员USBKey按照正确的方向插入设备中,并输入保护密码。 |
| 请输           | x入PIN口令:[●●●●●●●                   |
| 如果           | 还未上传密钥备份文件,请点击<上一步>返回上传。           |
| •            |                                    |

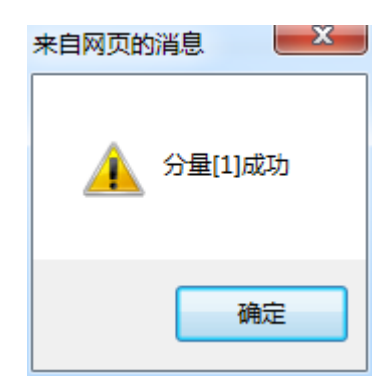

图 8-9 导入备份密钥分量[1]

| ♠ 恢复密钥: 准 | 备恢复 > 上传备份文件 > 导入密钥分量 > 完成           |
|-----------|--------------------------------------|
|           | <b>密钥恢复向</b> 导                       |
|           | 3、导入备份密钥分量[2]。                       |
|           | 请选择第二个管理员USBKey按照正确的方向插入设备中,并输入保护密码。 |
|           | 请输入PIN口令:[●●●●●●●              ●     |
|           | 如果还未上传密钥备份文件,请点击<上一步>返回上传。           |
| •         |                                      |

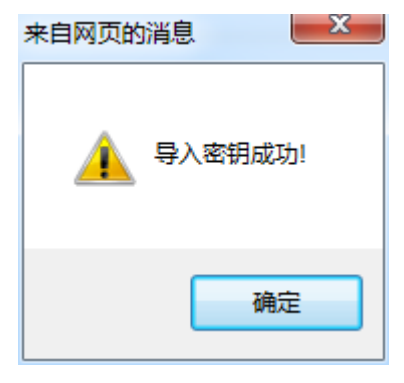

图 8-10 导入备份密钥分量[2]

d)密钥恢复向导将依次恢复备份文件中保存的信息。

| ♠ 恢复密钥: 准备恢复 > 上传备份文件 > 导入密钥分量 > 完成 |                                         |    |  |  |
|-------------------------------------|-----------------------------------------|----|--|--|
|                                     | 密钥恢复向导                                  |    |  |  |
|                                     | 4、完成密钥恢复。                               |    |  |  |
|                                     | 恭喜你,已经成功将密钥恢复到密码机。<br>上传到密码机的密钥备份文件已删除。 |    |  |  |
|                                     |                                         | 返回 |  |  |

#### 图 8-11 完成密钥恢复

注:恢复密钥过程会破坏当前服务器密码机内的密钥信息,必须确认好后,在 进行密钥恢复。

导入密钥备份文件时,必须保证与当时备份导出时一致。